#### Лист1

# Перечень услуг, в отношении которых в офисах МФЦ с 13.04.2020 будет осуществляться прием по предварительной записи

| Услуги Росреестра        |                                                                                                    |
|--------------------------|----------------------------------------------------------------------------------------------------|
|                          | Государственная регистрация прав и кадастровый учет                                                                                               |
|                          | Предоставление сведений из ЕГРН                                                                                                    |
|                          | Прием дополнительных документов                                                                                                    |
|                          |                                                                                                    |
| Услуги МВД по РТ         | Паспорт гражданина Российской Федерации                                                                                                    |
|                          | Регистрационный учет граждан РФ                                                                                                    |
|                          | Миграционный учет иностранных граждан                                                                                                    |
|                          |                                                                                                    |
|                          | Прием от граждан анкет в целях регистрации в системе обязательного пенсионного                                                                    |
|                          | страхования, в том числе прием от застрахованных лиц заявлений об обмене или                                                                      |
| Услуги Пенсионного фонда | о выдаче дубликата страхового свидетельства (СНИЛС)                                                                                               |
| услуги непейенного фенда | Установление ежемесячной денежной выплаты отдельным категориям граждан в                                                                          |
|                          | Российской Федерации                                                                                                    |
|                          | Прием, рассмотрение заявлений (уведомления) застрахованных лиц в целях                                                                            |
|                          | реализации ими прав при формировании и инвестировании средств пенсионных                                                                          |
|                          | накоплений и принятие решений по ним                                                                                                    |
|                          | Выплата страховых пенсий, накопительных пенсий и пенсий по государственному                                                                       |
|                          | пенсионному обеспечению (Доставка пенсии)                                                                                                    |
|                          | Установление федеральной социальной доплаты к пенсии                                                                                              |
|                          | Предоставление компенсации расходов на оплату стоимости проезда к месту                                                                           |
|                          | отдыха на территории Российской Федерации и обратно пенсионерам,                                                                                  |
|                          | являющимся получателями страховых пенсий по старости и инвалидности и                                                                             |
|                          | проживающим в районах Крайнего Севера и приравненных к ним местностях.                                                                            |
|                          |                                                                                                    |
|                          | Прием заявлении на осуществление компенсационных выплат гражданам,                                                                                |
| услуги фонда обманутых   | которым причинен ущеро на финансовом и фондовом рынках Россиискои                                                                                 |
| вкладчиков               | Федерации (ооманутые вкладчики)<br>Приом заделений о включении в список дотой-сирот и дотой, оставшихся боз                                       |
|                          | прием заявлении о включении в список детей-сирот и детей, оставшихся без                                                                          |
|                          | попечения родителей, лиц из числа детей-сирот и детей, оставшился без                                                                             |
| Услуги Министерства      | полечения родителей, лиц, которые отпосились к категорий детей-сирот и детей, оставшихся без полечения полителей пиш из числа летей-сирот и летей |
| образования Республики   | оставшихся без попечения родителей и достигли возраста 23 дет. которые                                                                            |
| Татарстан                | подпежат обеспечению жилыми помещениями                                                                                                    |
| Лругие услуги            | Муниципальные услуги                                                                                                    |
|                          |                                                                                                    |
|                          |                                                                                                    |

Страница 1

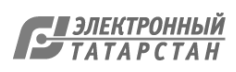

# Подтверждение учетной записи Единой системы идентификации и аутентификации (далее – УЗ ЕСИА) без посещения МФЦ.

Прежде, чем перейти к действиям подтверждения УЗ ЕСИА, необходимо проверить уровень учётной записи гражданина на gosuslugi.ru.

Это можно сделать в персональных данных (https://esia.gosuslugi.ru/profile/user/personal) в блоке об уровнях учётной записи.

| < Перейти в Госуслуги      | ГОСУСЛ<br>Доступ к се<br>электронного пр                  | <b>ТУГИ</b> Фамилия И.О. Э<br>рвисам<br>авительства |
|----------------------------|-----------------------------------------------------------|-----------------------------------------------------|
|                            | Мои данные Настройки учет                                 | ной записи Организации                              |
| Основная инф<br>ФИО<br>Пол | оормация Редактировать<br>Фамилия Имя Отчество<br>Женский | Упрощенная Стандартная Подтвержденная               |
| Дата рождения              | 28.05.1919                                                | У вас подтвержденная учетная запись!                |
| Место рождения             | гор. Ахтубинск, Астраханской области                      | [O] Биометрические данные не зарегистрированы       |
| Гражданство                | РОССИЯ                                                    | Вам доступны все сервисы и услуги.                  |

#### Если учётная запись:

1. Подтвержденная, то делать ничего не требуется

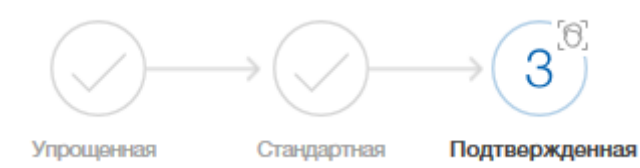

2. Стандартная, пропустите первые два шага инструкции.

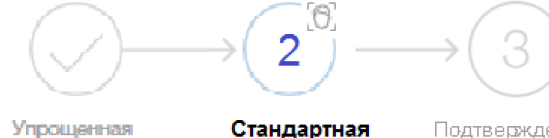

Стандартная Подтвержденная

3. Если учётная запись упрощённая, начинайте с первого шага инструкции.

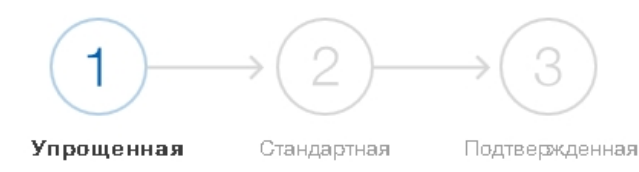

Шаг 1. Укажите в профиле (https://esia.gosuslugi.ru/profile/user/personal) СНИЛС и паспортные данные.

Для этого необходимо нажать на кнопку «Редактировать»

АТАРСТАН

1

4 8. электронного правительства

|                                                                                         | Мои данные    | Настройки учетной записи                                                                                                    | + Добавить органи            |
|-----------------------------------------------------------------------------------------|---------------|----------------------------------------------------------------------------------------------------|------------------------------|
| Основная информация                                                                     | Редактировать | $\begin{array}{c} 1 \\ \hline \end{array} \\ \hline \end{array} \\ \hline \end{array} \\ \begin{array}{c} 2 \\ \hline \end{array} \\ \hline \end{array}$ | $\longrightarrow (3)$        |
| Заполните основные данные профиля, чтобы<br>больше сервисов и услуг                     | открыть       | Упрощенная Стандартная                                                                                                    | я Подтвержденная             |
| ФИО Тестовый Заявитель                                                                  |               | У вас упрощённая учётн                                                                                                    | ая запись!                   |
|                                                                                         |               | Включите уведомления о штрафах<br>задолженности и оплачивайте их с                                                                                       | ГИБДД или судебной<br>инлайн |
| Контактная информация                                                                   | $\odot$       | Откройте больше сервисов и услуг                                                                                                    | ; заполнив свой профиль.     |
| Номер телефона и адрес электронной почты у<br>использовать для входа вместо номера СНИЛ | /добно<br>С.  | Заполнить профиль                                                                                                    |                              |
| Защитите вашу учетную запись от взлома с по<br>двухэтапной проверки входа               | мощью         |                                                                                                    |                              |

В открывшимся окне заполнить данные документа, удостоверяющего личность и СНИЛС.

| Гражданство                           | РОССИЯ     |
|---------------------------------------|------------|
| Документ,<br>удостоверяюц<br>личность | ий         |
| Серия и номе;                         |            |
| Кем выдан                             |            |
| Дата выдачи                           | ддмм.птт 🛗 |
| Код подразде                          | ления      |
| снилс 🤊                               |            |
| Отмена                                | Сохранить  |

После внесения сведений, требуется нажать на кнопку «Сохранить». Далее начнётся автоматическая проверка указанных документов.

**С**  ЭЛЕКТРОННЫЙ ТАТАРСТАН

| Основная информация                              | ~       | Идет проверка данных                                        |
|--------------------------------------------------|---------|-------------------------------------------------------------|
| Заполните основные данные профиля, чтобы открыть | ~       |                                                             |
| больше сервисов и услуг                          |         | СНИЛС успешно проверен                                      |
| ФИО Фамилия Имя Отчество                         |         | в Пенсионном фонде Российской Федерации                     |
|                                                  |         | Идет проверка данных документа, удостоверяющего<br>пичность |
|                                                  |         | в Министерстве внутренних дел Российской<br>Федерации       |
| Контактная информация                            | $\odot$ | 🔀 Отменить проверку                                         |
| Номер телефона и адрес электронной почты удобно  | ×       |                                                             |
| использовать для входа вместо номера СНИЛС.      |         | $\frown$ $\frown$ $\frown$                                  |
|                                                  |         |                                                             |

Шаг 2. Необходимо дождаться окончания проверки и подтверждения данных СНИЛС и паспорта. После подтверждения УЗ ЕСИА станет стандартной.

Шаг 3. Подтверждение личность владельца учётной записи

Обращаем внимание на то, что без посещения МФЦ можно подтвердить УЗ ЕСИА следующими **тремя** способами:

# Способ 1:

онлайн-банки (доступно только клиентам нижеперечисленных банков):

веб-версия Сбербанк Онлайн (https://www.sberbank.ru/ru/person/dist\_services/gosuslugi/accounting\_confirmation),

веб-версия Тинькофф (https://www.tinkoff.ru/payments/categories/state-services/esia/)

мобильный или интернет-банк Почта Банк Онлайн (https://www.pochtabank.ru/service/gosuslugi);

#### Способ 2:

почтой, заказав из профиля код подтверждения личности по Почте России

В блоке с информацией об уровнях учётной записи требуется нажать ссылку «заказным письмом». Откроется форма, где нужно указать почтовый адрес, на который следует направить бумажное заказное письмо (далее – письмо).

В письме будет код подтверждения личности. После получения письма, код нужно ввести на той же странице и в том же блоке, где была нажата ссылка «заказным письмом» — страница с персональными данными, блок об уровнях учётной записи.

. .

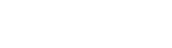

| Moi                                                                       | и данные   | Настройки учетной записи                           | + Добавить органі                |
|---------------------------------------------------------------------------|------------|----------------------------------------------------|----------------------------------|
| Основная информация Ред                                                   | актировать | $(1) \longrightarrow (2)$                          | $2 \longrightarrow (3)$          |
| Заполните основные данные профиля, чтобы откры<br>больше сервисов и услуг | ыть        | Упрощенная Станда                                  | артная Подтвержденная            |
| ФИО Тестовый Заявитель                                                    |            | Введите код подтвер<br>Введите код, полученный в L | эждения!<br>центре обслуживания. |
| Контактная информация                                                     | $\odot$    |                                                    | Подтвердить                      |
| Номер телефона и адрес электронной почты удобн                            | 10 ×       |                                                    |                                  |
| использовать для входа вместо номера СНИЛС.                               |            | Помощь                                             |                                  |

После того, как будет введён код и нажата кнопка «Подтвердить», учётная запись станет подтверждённой.

Время доставки письма примерно 2 недели — на сайте Почты России есть возможность отслеживания направленного письма. В почтовый ящик придет извещение, что письмо доставлено. Забирать письмо нужно в почтовом отделении, указанном в извещении. Чтобы забрать письмо в почтовом отделении, нужно предъявить паспорт и извещение.

#### Обратите внимание!

- Подтвердить учётную запись через Почту России можно только стандартную учётную запись.
- Для учётных записей, подтверждённых через Почту России, недоступен вход в личный кабинет налогоплательщика на nalog.ru.

# Вариант 3:

электронной подписью — можно использовать Квалифицированную электронную подпись (КЭП)

Для этого требуется подготовить:

- физический носитель (токен или смарт-карта) с электронной подписью пользователя, выданной аккредитованным удостоверяющим центром. Ознакомится с актуальным списком аккредитованных организаций можно по адресу: https://e-trust.gosuslugi.ru/CA
- для некоторых носителей электронной подписи нужно установить специальную программу криптопровайдер (например, КриптоПро CSP).
- установить плагин для браузера.

После установки плагина необходимо выбрать электронную подпись в качестве способа подтверждения личности. Выберите сертификат ключа проверки электронной подписи, если у имеется несколько сертификатов. Ввести PIN-код для считывания электронной подписи, а также подписать заявление на подтверждение учетной записи. Произойдет проверка электронной подписи. Если проверка пройдет успешно, учетная запись станет «Подтверждением».

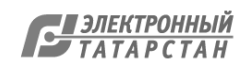